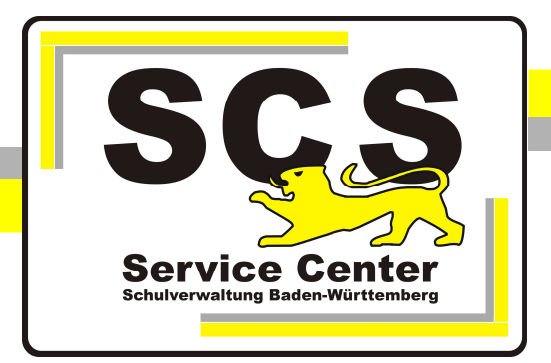

## ASV-BW

## Updateservice für mehrere ASV-Server

## Kontaktdaten SCS:

 Telefon:
 0711 89246-0

 E-Mail:
 sc@schule.bwl.de

## Weitere Informationsquellen:

Im Intranet:<a href="http://kvintra.kultus.bwl.de/wdb">http://kvintra.kultus.bwl.de/wdb</a>Im Internet:<a href="www.scs.kultus-bw.de">www.scs.kultus-bw.de</a></a>

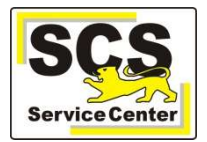

ASV-Updatedienst für mehrere ASV-Server installieren und anpassen

- 1. Laden Sie von unserer <u>Homepage</u> den Programminstaller der Enterprise-Version herunter.
- Entpacken Sie den Installer und starten Sie die Datei install-admin.exe mit Rechtsklick > als Administrator ausführen Wählen Sie beim Start des Installers die Installationsart "Aktualisierungsdienst für Mehrplatz-Server"

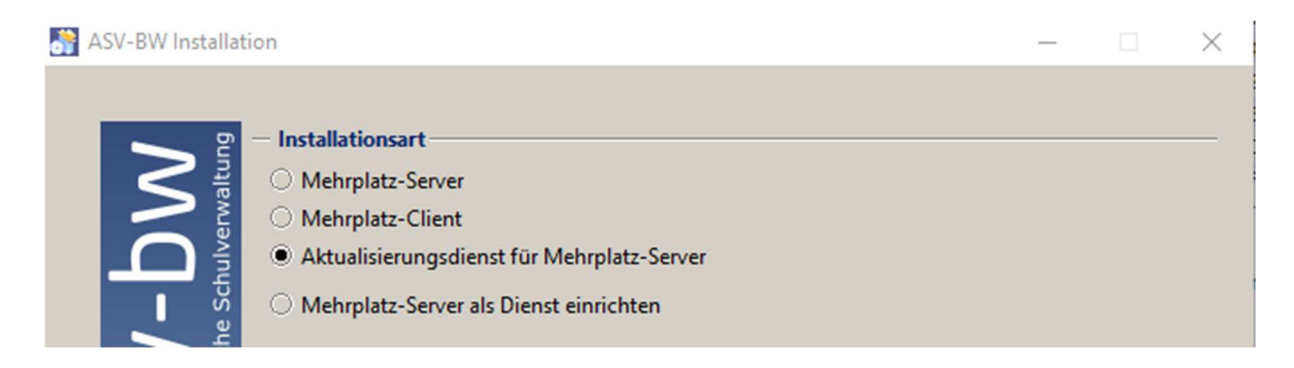

3. Wählen Sie als Zielverzeichnis das vorhandene Serververzeichnis aus

| ASV-BW Installation |                                                                               |  |   | $\times$ |
|---------------------|-------------------------------------------------------------------------------|--|---|----------|
| bw                  | Zielverzeichnis (Mehrplatz-Server Installationsverzeichnis)     C:\ASV\Server |  | ] | _        |

4. Nach der Installation gibt es in der Diensteverwaltung den asv-update-service

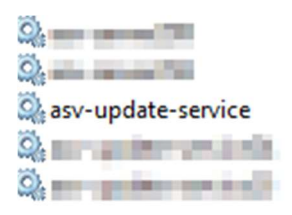

 Wenn Sie nur einen ASV-Server haben, starten Sie den Dienst.
 Wenn mehrere ASV-Server installiert sind, muss der Dienst umbenannt werden, damit jeder Server einen eigenen Updatedienst bekommen kann. Dazu erstellen Sie im Verzeichnis C:\ASV\Server\update-service\launcher\bin eine Datei installservice64.env.

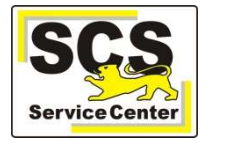

| Name                       | Änderungsdatum                                |
|----------------------------|-----------------------------------------------|
| service                    | 15.05.2018 13:50                              |
| installservice.cfg         | 05.06.2018 01:08                              |
| installservice.env         | 05.06.2018 01:08                              |
| installservice64.cfg       | 05.06.2018 01:08                              |
| installservice64.env       | 05.06.2018 01:08                              |
| installservice64.local.env | 16.10.2018 11:25                              |
| installsrv.cmd             | 05.06.2018 01:08                              |
| 🛃 service.exe              | 05.06.2018 01:08                              |
| startservice.cfg           | Typ: Windows-Befehlsskript<br>Größe: 92 Bytes |

In diese Datei tragen Sie die folgende Zeile ein:

SERVICE\_NAME=Ihr\_Name\_für\_diesen\_Updatedienst

Starten Sie dann im gleichen Verzeichnis die Datei installsrv.cmd mit Rechtsklick >als Administrator ausführen.

Danach ist in der Diensteverwaltung ein Dienst mit Ihrem gewünschten Namen sichtbar, der diesem bestimmten ASV-Server zugeordnet ist.

| Arrow Hyper-V-Taktdienst                          | Überwacht de   |                 | • |
|---------------------------------------------------|----------------|-----------------|---|
| Anforderer Weber-V-Volumeschattenkopie-Anforderer | Koordiniert di |                 | 3 |
| 🖗 Ihr_Name_für_diesen_Updatedienst                |                |                 |   |
| 🐘 IKE- und AuthIP IPsec-Schlüsselerstellungs      | Die IKEEXT-Di  | Wird ausgeführt |   |
| 🏟 Infrarotüberwachungsdienst                      | Erkennt ander  |                 |   |
| 🎇 Infrastrukturdienst für Hintergrundaufgaber     | Windows-Infr   | Wird ausgeführt |   |

Starten Sie nun diesen Dienst.

Bei allen anderen Serverinstallationen verfahren Sie nach dem gleichen Muster.

Zusätzlich wird der Inhalt der installservice64.local.env auch in die folgenden Dateien eingetragen:

startservice64.local.env stopservice64.local.env uninstallservice64.local.env